例 2: 利用"新建工具"作具有虚实线的可以旋转长方体。

## [简要步骤]:

(1) 在绘图窗口中, 作水平的线段 AB, 以点 A 为圆心, 点 B 为圆上一点作圆 A;

(2) 在圆 A 内取一点 C, 以点 A 为旋转中心, 将点 C 旋转 90°, 得点 C', 作弧 CC';

(3) 在圆A上任取一点D,选中点D,作动画按钮;

(4) 作竖直线段 *EF*,并在线段 *EF* 上任取两点 *G*、*H*,隐藏线段 *EF* 及点 *E*、*F*,选中 点 *G*、*H*,将 *GH* 标识为向量。

(5) 连接 AD, 使线段 AD 交弧 CC'于点 I, 过点 D 作线段 AB 的垂线,并过点 I 作垂 线的垂线, 两线交于点 J;

(6) 以点 A 为旋转中心,将点 D、I 旋转 90°,得点 D'、I';

(7) 过点 D'作线段 AB 的垂线,并过点 I'作垂线的垂线,两线交于点 K;

(8) 以点 A 为旋转中心,将点 J、K 旋转 180°,得点 J'、K';

(9) 连接 *JK、KJ*'、*J'K*'、*K'J*;

(10)选中线段 *JK、KJ'、JK'、K'J* 和点 *J、K、J'、K*', 按标识的向量平移,得四边形 *J*<sub>1</sub>*K*<sub>1</sub>*J*'<sub>1</sub>*K*'<sub>1</sub>;

(11) 连接 JJ<sub>1</sub>、KK<sub>1</sub>、J'J'<sub>1</sub>、K'K'<sub>1</sub>,得长方体 JKJ'K'-J<sub>1</sub>K<sub>1</sub>J'<sub>1</sub>K'<sub>1</sub>,隐藏不需要的点和
线,如图 6.2;隐藏所有点的标签;

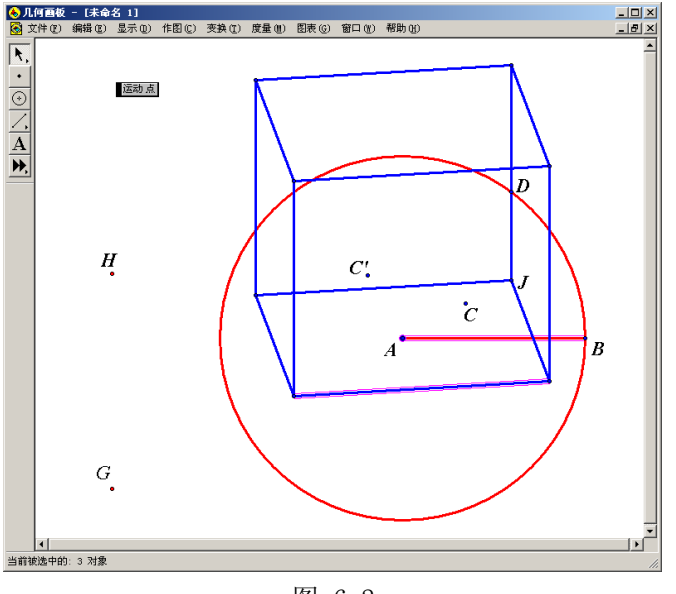

图 6.2

(12) 顺次选中点 A、C、线段 AB、点 D、G、H,以及点 C'、 长方体 JKJ K'−J<sub>1</sub>K<sub>1</sub>J'<sub>1</sub>K'<sub>1</sub> 及其顶点 J、K、J'、K'、J<sub>1</sub>、K<sub>1</sub>、J'<sub>1</sub>、K'<sub>1</sub>,按住工具栏中的 ,选择"创建新工具",在 弹出的"新建工具"对话框中,新工具名称为"工具 #1"(可以修改),然后选择"确定", 至此"工具#1"已被创建成功。

下面我们用"工具 #1"作具有虚实线的可以旋转长方体。

(1) 删除点 *C*,在线段 *AB* 上取一点 *M*,以点 *A* 为旋转中心,将点 *M* 旋转 45°,得点 *M*;

(2) 按工具栏中的 ▶ ,选择"工具 #1",顺次选中点 A、M'、线段 AB、点 D、G、 H六个元素,可以看到生成的长方体(必要时可移动点 D 的位置),将其中看不见的三条棱 改为虚线;

(3) 移动点 D 的位置(约绕点 A 转动 90°), 重复步骤(2);

(4) 再重复步骤(3) 两次;

隐藏不需要的点和线,得具有虚实线的可以旋转长方体,如图 6.3。

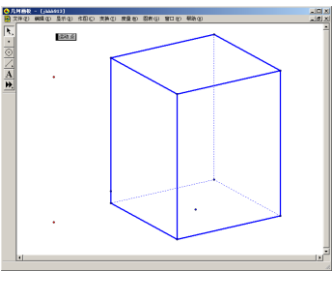

图 6.3